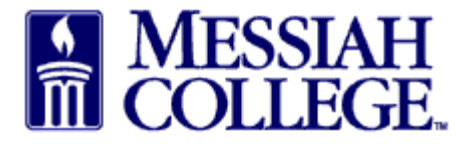

From the Transactions tab, click on Open Receiving •

| Marketplace 🗗 🗸                         | Messiah<br>College.   | MC ONE\$OUR      | RCE             |         |                 | Search marketpla | ice               | Q                     | F                       | 2  |
|-----------------------------------------|-----------------------|------------------|-----------------|---------|-----------------|------------------|-------------------|-----------------------|-------------------------|----|
|                                         |                       |                  | 6.2.1           | 4_67307 | 7   DEMO ×      |                  |                   |                       |                         |    |
| Messiah College<br>Messiah College eMar | ketplace on Unimarket |                  |                 |         |                 |                  |                   | Links<br>Depa<br>Proc | artment of<br>urement   |    |
| ③ Demo Site                             |                       |                  |                 |         |                 |                  |                   | MC (<br>Instr         | One\$ource F<br>uctions | AQ |
| Dashboard Sup                           | pliers Transactio     | Procurement      |                 |         |                 |                  |                   |                       |                         |    |
| Recently Used St                        | uppliers              |                  |                 |         | Approvals       |                  |                   |                       |                         |    |
| HENRY SCHEIN                            | BLICK                 | BH               | Commonv         |         | No approvals to | o display.       |                   |                       |                         |    |
| Grimm<br>Tropby &                       | MakerBot              | Airgas.          | <b>CAROLINA</b> |         |                 |                  |                   |                       |                         |    |
|                                         |                       |                  | View supplie    | ers     |                 |                  |                   | V                     | liew approva            | ls |
| Requisitions in Progres                 | s                     |                  |                 | Orde    | rs              |                  |                   |                       |                         |    |
| No requisitions to displ                | ay.                   |                  |                 | Blick   | Art Mater       | PP500819         | 1/2/2019 2:42 PM  |                       | \$7.25                  |    |
|                                         |                       |                  |                 | B&H     | Photo, Vi       | PP500818         | 12/6/2018 3:42 PM | \$                    | 2,793.40                |    |
|                                         |                       | View             | requisitions    |         |                 |                  |                   | Viev                  | v orders                |    |
| Open Receiving                          |                       |                  |                 | Requ    | ests for Quote  |                  |                   |                       |                         |    |
| Blick Art Mater                         | PP500819              | 1/2/2019 2:42 PM | \$7.25          | No re   | quests for quot | e to display.    |                   |                       |                         |    |
|                                         |                       |                  |                 |         |                 |                  |                   |                       |                         |    |
|                                         |                       | View             | open orders     |         |                 |                  |                   | Vie                   | w RFQs                  |    |
|                                         |                       |                  |                 |         |                 |                  |                   |                       |                         |    |

- Open and partial purchase orders for the Last 90 Days are listed.
- Scroll Down to the order and click on **Receive** next to the item.
- Alternately, search for the purchase order by entering the purchase order number and clicking • on Search

Receiving

\_

| Orde | r Number |                          | Supp                   | olier            |       | ~        | Period<br>Last 9 | 0 Days   |             | ~             |
|------|----------|--------------------------|------------------------|------------------|-------|----------|------------------|----------|-------------|---------------|
| Sear | ch       |                          |                        | $\sim$           |       |          |                  |          |             |               |
|      | ltem     | Buyer                    | Supplier               | Order Date       | State | Subtotal | Ordered          | Received | Outstanding |               |
|      | PP500819 | Beth Aumen-Suite<br>3031 | Blick Art<br>Materials | 1/2/2019 2:42 PM | Open  |          |                  |          |             | 📥 Receive All |
|      | Pens     |                          |                        |                  | Open  | \$2.00   | 1                | €0       | 1           | 📥 Receive     |
|      | Rulers   |                          |                        |                  | Open  | \$5.25   | 3                | ⊕ 0      | 3           | 🕁 Receive     |

- A **Receive Item** box will appear for that item.
- Action is defaulted to Receive, do not change.
- Receiving Date is defaulted; change to the actual date item was received.
- Received Quantity is defaulted to number ordered, change to actual number received.
- Use Note field to document difference in quantity.
- Click **OK**.

| <u>F</u> ile <u>E</u> dit <u>V</u> iew History <u>B</u> ookmarks <u>T</u> ools <u>H</u> elp |                                                                    |                                          | - o ×                |
|---------------------------------------------------------------------------------------------|--------------------------------------------------------------------|------------------------------------------|----------------------|
| 😺 Manage Users   Messiah Colleg 🗙 🛛 🗗 Facebook                                              | × 🕸 Receiving   Messiah College   U × +                            |                                          |                      |
| ← → C ☆ ③ ▲ https://mess                                                                    | iah.unimarket-demo.com/app/community/marketplace/receiving?37      | 💟 🏠 🔍 Search                             | <u>↓</u> III\ 🗊 =    |
| r Most Visited 🖨 Getting Started 🖨 Getting Started 🖨 Wel                                    | lcome To Applicati 🜐 How To Create Stunni 🚾 Visa IntelliLink Spend | 🏟 Dashboard   Messiah 🛛 File Upload 🙀 Lo | ck Haven University  |
| $\equiv Marketplace \bigcirc \  \  \  \  \  \  \  \  \  \  \  \  \$                         | MC Receive Item 1 on Order PD500819                                | ×                                        | Q ⊭ <sup>1</sup> ≗ ₫ |
|                                                                                             | Name Pens                                                          |                                          |                      |
| Receiving                                                                                   | Action * Receive V                                                 |                                          |                      |
|                                                                                             | * 🖻 1/2/2019 2:52 PM                                               | d                                        |                      |
| Order Number                                                                                | Received<br>Quantity * 2                                           | 10 Days                                  | V                    |
|                                                                                             | Note Received one extra pen                                        |                                          |                      |
| Item Buyer                                                                                  | Supj                                                               | Quantity Received Outsta                 | Inding               |
| PP500819 Beth Aumen-Suite                                                                   | Blick Ordered                                                      | 1                                        | 📥 Receive All        |
| 3031                                                                                        | Mate Delivered                                                     | 0                                        |                      |
| Pens                                                                                        | Received                                                           | 0 🔍 0                                    | 1 📥 Receive          |
| Rulers                                                                                      | Returned                                                           | 0 ⊕ 0                                    | 3 📥 Receive          |
|                                                                                             | Invoiced                                                           | 0                                        |                      |
|                                                                                             | OK Cancel                                                          |                                          |                      |
|                                                                                             |                                                                    |                                          | ~                    |

- Quantity received will be shown in the Received column.
- Repeat steps for each additional item received.
- When total quantity received is equal to or greater than total quantity ordered, the item will be shown as closed. The purchase order will remain on the receiving screen until all items on the order have been received.

| rder Number |                          | S                      | upplier          |          | ~        | Perior<br>Last 9 | 0 Days     |             | ~                             |
|-------------|--------------------------|------------------------|------------------|----------|----------|------------------|------------|-------------|-------------------------------|
| earch       |                          |                        |                  | <b>∽</b> |          |                  |            |             |                               |
| ltem        | Buyer                    | Supplier               | Order Date       | State    | Subtotal | Ordered          | Received   | Outstanding |                               |
| PP500819    | Beth Aumen-Suite<br>3031 | Blick Art<br>Materials | 1/2/2019 2:42 PM | Partial  |          |                  |            |             | & Receive All<br>↑ Reopen All |
| Pens        |                          |                        | (                | Closed   | \$2.00   | 1                | <b>@</b> 2 | 0           | ∱ Reopen                      |
| Dulara      |                          |                        |                  | Open     | \$5.25   | 3                | ⊕ 0        | 3           | A Receive                     |

## 01/02/2019